WindowsLive メールの差出人の名前を変える

1. WindowsLive メールを起動  $\rightarrow \underline{7r}$ 

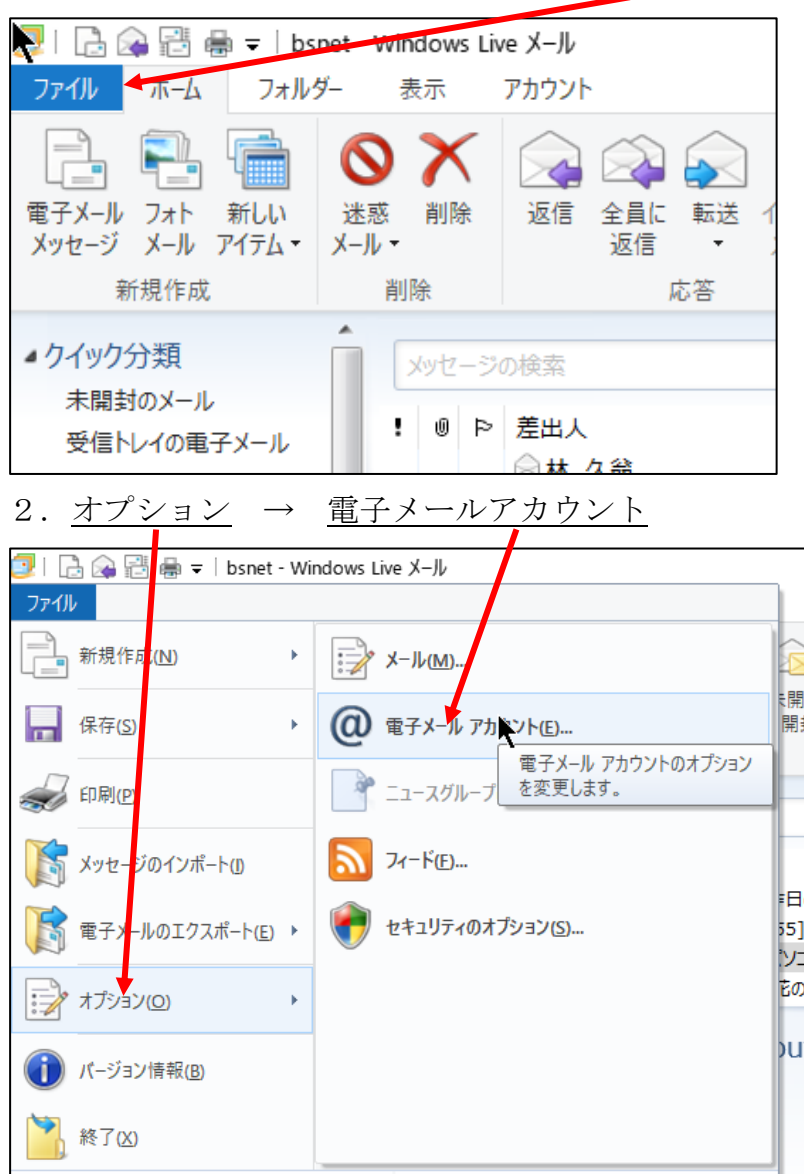

## 3. 自分のメールアドレスをダブルクリック

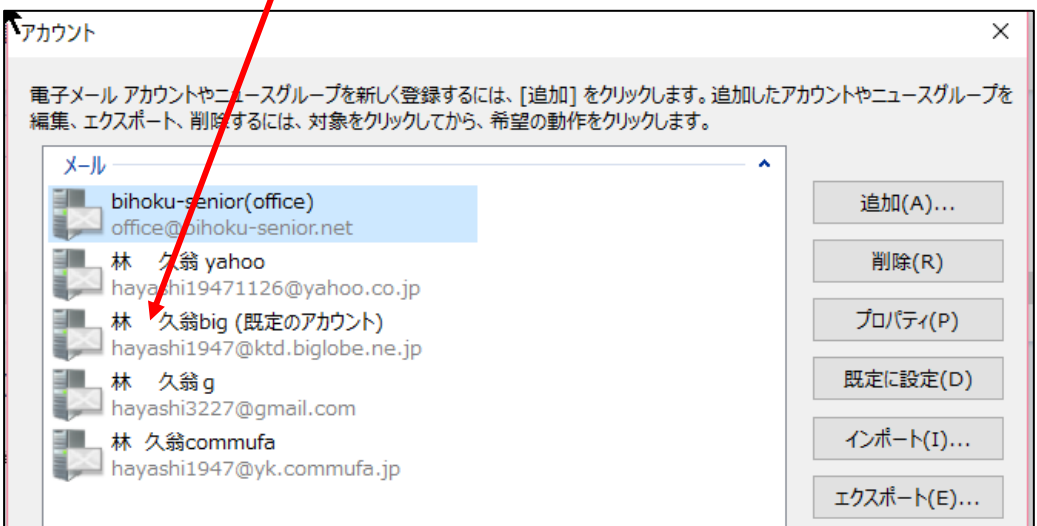

| 4. <u>全般</u> → <u>ユーザー情報</u> の名前欄に、 <u>自分の氏</u> :<br>人として表示される) → OK    ・ (* (1)) (* (1))   ・ (* (1)) (* (1))   ・ (* (1)) (* (1))   ・ (* (1)) (* (1))   ・ (* (1)) (* (1))   ・ (* (1)) (* (1))   ・ (* (1)) (* (1))   ・ (* (1)) (* (1))   ・ (* (1)) (* (1))   ・ (* (1)) (* (1))   ・ (* (1)) (* (1))   ・ (* (1)) (* (1))   ・ (* (1)) (* (1))   ・ (* (1)) (* (1))   ・ (* (1)) (* (1))   ・ (* (1)) (* (1))   ・ (* (1)) (* (1))   ・ (* (1)) (* (1))   ・ (* (1)) (* (1))   ・ (* (1)) (* (1))   ・ (* (1)) (* (1))   ・ (* (1)) (* (1))   ・ (* (1)) (* (1))   ・ (* (1)) (* (1))   ・ (* (1)) (* (1))   ・ (* (1)) (* (1))   • (1)) (* (1))   • (1)) (* (1))   • (1)) (* (1))   • (1)) (                                                                                                    | <u>名を入力</u> (ここに入れた通りに相手に差出                                                                |
|----------------------------------------------------------------------------------------------------|--------------------------------------------------------------------------------------------|
| アカウント<br>電子メール アカウントやシュースグループを新しく登録するには、[追加] をクリックします。追加<br>編集、エクスポート、削除するには、対象をクリックしてから、希望の動作をクリックします。<br>(Mage District Section Action Ac | ×<br>ロレたアカウントやニュースグループを<br>道加(A)<br>削除(R)<br>プロパティ(P)<br>既定に設定(D)<br>インボート(I)<br>エクスポート(E) |

これで完了です。

ご自分宛にメールを送信して、受信してみれば、差出人としてどう表示されるかが 分かります。

以上